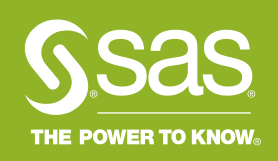

Company Confidential – For Internal Use Only Copyright  $\ensuremath{\mathbb{O}}$  SAS Institute Inc. All rights reserved

# SAS 국제자격 인증 시험 : 응시 전 절차 안내

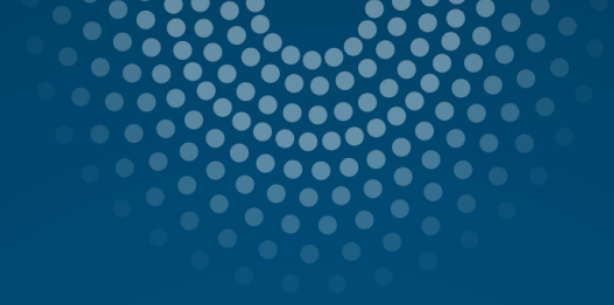

## Contents

SAS 국제자격 인증 시험에 처음 응시하는 경우
 SAS 국제자격 인증 시험 응시 경험이 있는 경우

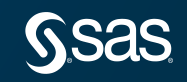

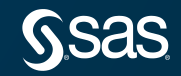

Company Confidential – For Internal Use Only Copyright  $\mbox{\sc op}$  SAS Institute Inc. All rights reserved

#### SAS 국제자격 인증 시험에 응시하기 위해 사전에 SAS Certification Manger Account를 생성해야 합니다. Account 생성 절차는 다음과 같습니다.

| Pearson   VUE            | Take a test Partner with us                                                                                                    | Become a test center COVID-19 u                                                |
|--------------------------|----------------------------------------------------------------------------------------------------|--------------------------------------------------------------------------------|
| Home > Test-taker home : | > SAS                                                                                                    |                                                                                |
|                          | <b>A</b> COVID-related testing information:<br>Visit our <u>COVID-19 information page</u> for the latest information regarding health and safety practices and any location                                                                 | n-specific impacts.                                                            |
|                          | Welcome to the SAS Global Certification program<br>Get Certified With SAS                                                                                                    | 汉语 日本語<br>S.S.S.S. THE POWER.<br>To schedule, reschedule or cancel<br>an exam: |
|                          | Welcome E-mail, Certificate Access, Digital Badge                                                                                                    | COVID-19 FAQs                                                                  |
|                          | <ul> <li>If you pass your exam and meet all requirements for a credential, you will receive an e-mail from SAS within</li> <li>72 business hours with instructions providing access to your cartificate and logo through the SAS</li> </ul> | <ul> <li>Find a test center</li> <li>Find a test center on a</li> </ul>        |

#### Step1. 피어슨뷰 사이트(<u>https://home.pearsonvue.com/sas</u>)에 접속 후, 우측 "Login" 클릭

| Pearson   VUE          | Take a test Partner with us                                                                                                    | Become a test center COVID-19 ι                            |
|------------------------|----------------------------------------------------------------------------------------------------|------------------------------------------------------------|
| Home > Test-taker home | > SAS                                                                                                    |                                                            |
|                        | COVID-related testing information:<br>Visit our <u>COVID-19 information page</u> for the latest information regarding health and safety practices and any location                          | n-specific impacts.                                        |
|                        | Welcome to the SAS Global Certification program                                                                                                    | 汉语 日本語<br>S.SAS. THE FOWER                                 |
|                        | Get Certified With SAS*<br>Validate your skills. Set yourself apart.                                                                                                    | To schedule, reschedule or cancel<br>an exam:              |
|                        | <ul> <li>Welcome E-mail, Certificate Access, Digital Badge</li> <li>If you pass your exam and meet all requirements for a credential, you will receive an e-mail from SAS within</li> </ul> | COVID-19 FAQs  Find a test center  Find a test center on a |

Step2. SAS Certification Manager 화면에서 "Never tested or logged in to SAS Certification Manager before?" 클릭

| <b>SSAS</b><br>Candidate Login | SAS Certification Manager                                                                                                    |
|--------------------------------|----------------------------------------------------------------------------------------------------|
| Please login using your        | Login ID and Password. If this is your first time logging into SAS Certification Manager, please click the link below the button. |
|                                | Email or Login ID *                                                                                                    |
|                                | Password * Forgot your password or login ID?                                                                                      |
|                                | Login                                                                                                    |
|                                | Never tested or logged in to SAS Certification Manager before?                                                                    |
|                                |                                                                                                    |
|                                |                                                                                                    |
|                                |                                                                                                    |
|                                |                                                                                                    |
|                                |                                                                                                    |
|                                |                                                                                                    |
|                                |                                                                                                    |

#### Step3. \*로 표시된 필수 항목을 영문으로 작성 및 개인 정보 수집 동의 후 "Register" 클릭

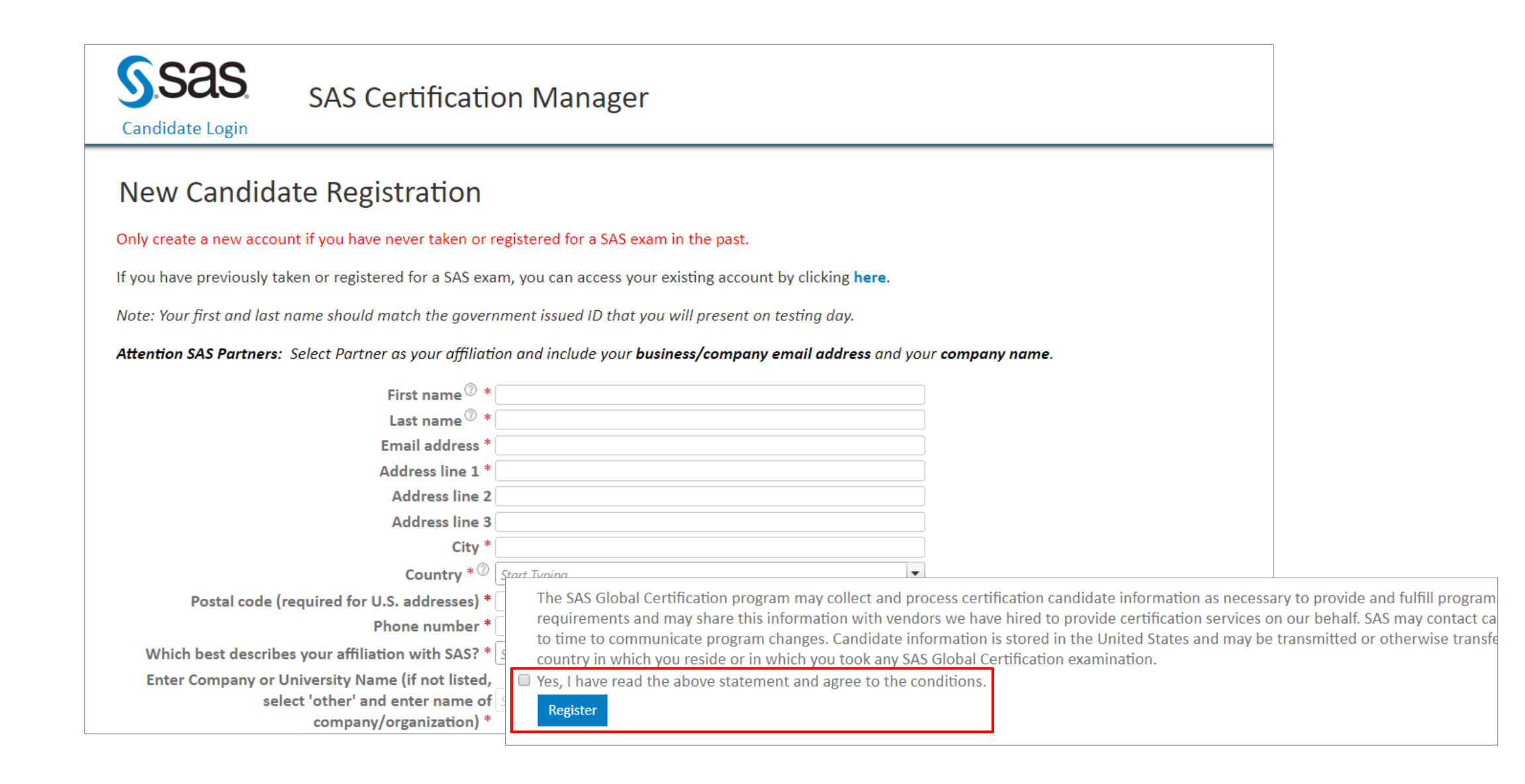

#### Step4. 앞서 입력한 e-mail 주소로 Account 생성 및 Password 설정을 위한 링크가 포함된 e-mail 발송

To verify your information, an email has been sent to the given address. Do Not close this page. Please open your email and click the link inside to finish the registration process.
 Warning! The link inside the email will expire shortly. Please add certification@sas.com to your safe sender list. If you do not receive the email, check your junk folder or with your system administrator to determine if the email has been quarantined.

#### New Candidate Registration

Only create a new account if you have never taken or registered for a SAS exam in the past.

If you have previously taken or registered for a SAS exam, you can access your existing account by clicking here.

Note: Your first and last name should match the government issued ID that you will present on testing day.

Attention SAS Partners: Select Partner as your affiliation and include your business/company email address and your company name.

| First name 🧷 *                              | Gil-dong              | 주의!!                                              |
|---------------------------------------------|-----------------------|---------------------------------------------------|
| Last name 🖉 *                               | Hong                  | e-mail은 이 페이지륵 옄었던 <mark>동일한 web 브라우저에서 옄람</mark> |
| Email address *                             | Gil-dong.Hong@sas.com | 해야 하며 e-mail 화의하여 password 석정 와류시까지               |
| Address line 1 *                            | gang-nam gu           | 에 페이지를 다지 않아야 저날 및 Account가 저사정으로 드로되             |
| Address line 2                              |                       | 이 <mark>페이지를 얻지 않아야</mark> 6도 못 ACCOUNT 66억스도 6억금 |
| Address line 3                              |                       |                                                   |
| City *                                      | Seoul                 |                                                   |
| Country * 🖗                                 | Korea, Republic of    |                                                   |
| State/Province * 💿                          | Sung Nam              |                                                   |
| Postal code (required for U.S. addresses) * | 123                   |                                                   |
| Phone number *                              | 123                   |                                                   |
|                                             |                       |                                                   |

#### Step5. SAS Global Certification Program이란 제목으로 발송된 e-mail에서 링크 클릭하여 password 설정 후, "Register" 클릭하면 정보 등록 및 Account 생성 완료

| Dear Gil-dong                                                                                                    |                                                                                                    |                                                                                                    |  |  |
|----------------------------------------------------------------------------------------------------|----------------------------------------------------------------------------------------------------|----------------------------------------------------------------------------------------------------|--|--|
| This email was sent to verify your registration made in SAS Certification Manager. After you verify your registration, you will have access to the system.                                                                                                    |                                                                                                    |                                                                                                    |  |  |
| SAS Certification Manager allows you to schedule exams and manage your certification history after you have taken an exam. You will also use this system to print your certificate after you earn a SAS credential.                                                                                                    |                                                                                                    |                                                                                                    |  |  |
| Follow this link to activate your SAS Certification Manager account and set your passworther the security of your data, the link will expire after 6 hours.                                                                                                    | d.<br>3DACB224D5E73411848CD739F94C                                                                                                    | 046DFE001FF7B7172131BE79759972014F45AB817BB1F78F65E2B8A2607EDB430.                                                                                                    |  |  |
| To ensure the security of your data, the link will expire diter o hours.                                                                                                    | Complete Registration                                                                                                    |                                                                                                    |  |  |
| Once your account is activated, you can access SAS Certification Manager at www.certm                                                                                                    | Please verify your information. By clicking on the Subm                                                                                                    | it button, you are confirming that the information is correct.                                                                                                    |  |  |
| <ul> <li>One-click sign-in to Pearson VUE to schedule or modify an exam appointment</li> <li>view your certification and exam history</li> <li>download certificates and logos</li> <li>update your demographic information and opt-in status</li> <li>link to view and share your digital badges</li> <li>control how your certifications appear in our public registry</li> </ul> | schedule or modify an exam appointment   Dry   n and opt-in status   dges   ir in our public registry   created after Dec 1 2012)   By clicking the Submit button, you certify that the information is correct. A new candidate record will be created and you will be able to login to the system. Please enter your password. Password must be between 12 and 50 characters and must be a mixture of letters and non-letters. Password may not repeat the same character more than twice sequentially. Password may not contain your loginID or name. First name Last name Line 1 Line 2 Line 3 |                                                                                                    |  |  |
|                                                                                                    | City *<br>Country *<br>State/Province *<br>Postal code (required for U.S. addresses) *<br>Phone number *<br>Which best describes your affiliation with SAS? *<br>Enter Company or University Name (if not listed,<br>select 'other' and enter name of<br>company/organization) *                                                                                                    | seoul Korea. Republic of seoul seoul seoul seoul seoul seoul seoul seoul seoul states sAS Employee seour the SAS Global Certification program may collect and process certification candidate information as necessary to provide and fulfill program services and equirements and may share this information with vendors we have hired to provide certification services on our behalf. SAS may contact candidates from time to time to communicate program changes. Candidate information is stored in the United States and may be transmitted or otherwise transferred outside of the scountry in which you reside or in which you took any SAS Global Certification examination. tes. I have read the above statement and agree to the conditions. Register |  |  |

Step6. 피어슨뷰 Home 화면에서 Login 클릭 후, ID, Password 입력하여 Login이 잘 되는지 확인

| <b>S.Sas.</b><br>Candidate Login | SAS Certification Manager                                                                                                    |
|----------------------------------|----------------------------------------------------------------------------------------------------|
| Please login using your          | Login ID and Password. If this is your first time logging into SAS Certification Manager, please click the link below the button. |
|                                  | Email or Login ID *                                                                                                    |
|                                  | Password * Forgot your password or login ID?                                                                                      |
|                                  | Login                                                                                                    |
|                                  | Never tested or logged in to SAS Certification Manager before?                                                                    |
|                                  |                                                                                                    |
|                                  |                                                                                                    |
|                                  |                                                                                                    |
|                                  |                                                                                                    |
|                                  |                                                                                                    |
|                                  |                                                                                                    |
|                                  |                                                                                                    |

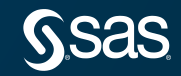

Company Confidential – For Internal Use Only Copyright © SAS Institute Inc. All rights reserved

SAS 국제자격 인증 시험에 응시한 경험이 있는 분들은 이전 시험 응시 시, SAS Certification Manger Account(계정) 생성 을 완료하였으므로 기존 Account(계정)으로 로그인이 정상적으로 되는지 확인해야 합니다.

| Pearson   VUE            | Take a test Partner with us                                                                                                    | Become a test center COVID-1                                                     |
|--------------------------|----------------------------------------------------------------------------------------------------|----------------------------------------------------------------------------------|
| Home > Test-taker home > | SAS                                                                                                    |                                                                                  |
|                          | COVID-related testing information:<br>Visit our <u>COVID-19 information page</u> for the latest information regarding health and safety practices and any location- | specific impacts.                                                                |
|                          | Welcome to the SAS Global Certification program<br><b>Get Certified With SAS</b> *<br>Validate your skills. Set yourself apart.                                     | 这语 日本語<br>「SSAS」 HEVER<br>To schedule, reschedule or cancel<br>an exam:<br>Login |
|                          | Welcome E-mail, Certificate Access, Digital Badge                                                                                                    | COVID-19 FAQs                                                                    |
|                          | If you pass your exam and meet all requirements for a credential, you will receive an e-mail from SAS within                                                        | ★ Find a test center on a                                                        |

#### Step1. 피어슨뷰 사이트(<u>https://home.pearsonvue.com/sas</u>)에 접속 후, 우측 "Login" 클릭

| Pearson   VUE          | Take a test Partner with us                                                                                                    | Become a test center COVID-19 ι               |
|------------------------|----------------------------------------------------------------------------------------------------|-----------------------------------------------|
| Home > Test-taker home | > SAS                                                                                                    |                                               |
|                        | COVID-related testing information:<br>Visit our <u>COVID-19 information page</u> for the latest information regarding health and safety practices and any location | n-specific impacts.                           |
|                        | Welcome to the SAS Global Certification program                                                                                                    | 汉语<br><u>日本語</u><br>SSAS.                     |
|                        | Get Certified With SAS <sup>®</sup><br>Validate your skills. Set yourself apart.                                                                                   | To schedule, reschedule or cancel<br>an exam: |
|                        | Welcome E-mail, Certificate Access, Digital Badge                                                                                                    | COVID-19 FAQs  Find a test center             |
|                        | If you pass your exam and meet all requirements for a credential, you will receive an e-mail from SAS within                                                       | ★ Find a test center on a                     |

Step 2. 1) SAS Certification Manager 시스템에 접속한 경험이 있고, Login ID, Password를 알고 있는 경우

| S.Sas.<br>Candidate Login  | SAS Certification Manager                                                                                                    |
|----------------------------|----------------------------------------------------------------------------------------------------|
| Please login using your Lo | ogin ID and Password. If this is your first time logging into SAS Certification Manager, please click the link below the button.  Email or Login ID  Assword  Cogin ID, Password 입력하여Login이 정상적으로 되는지 확인  Forgot your password or login ID?  Login  Never tested or logged in to SAS Certification Manager before? |

Step 2. 2) SAS Certification Manager 시스템에 접속한 경험이 있고, Login ID, Password를 잊은 경우

| <b>S</b> .Sas.<br>Candidate Login | SAS Certification Manager                                                                                                    |
|-----------------------------------|----------------------------------------------------------------------------------------------------|
| Please login using your           | Login ID and Password. If this is your first time logging into SAS Certification Manager, please click the link below the button. |
|                                   | Password * Forgot your password or login ID?<br>Login<br>Never tested or logged in to SAS Certification Manager before?           |
|                                   |                                                                                                    |

Step 2. 2) SAS Certification Manager 시스템에 접속한 경험이 있고, Login ID, Password를 잊은 경우

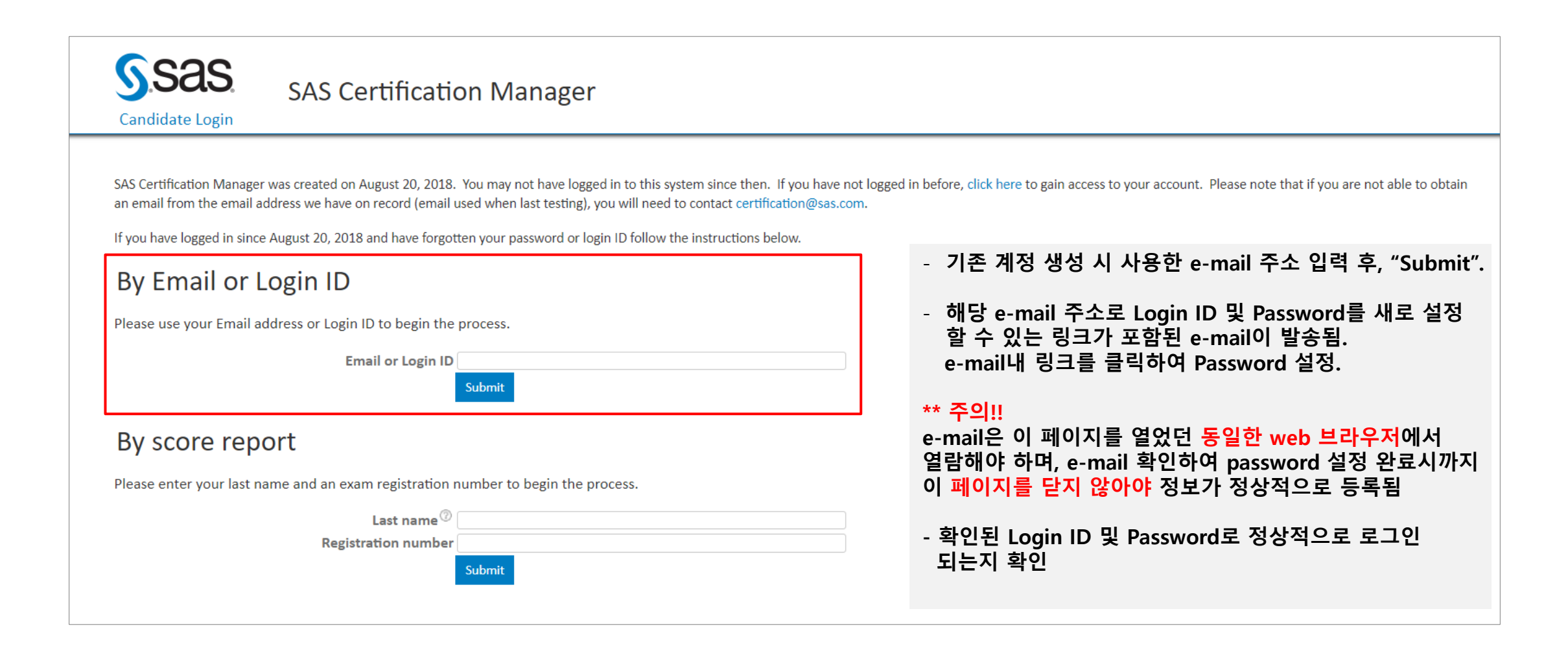

Step2. 3) SAS Certification Manager 시스템에 접속한 경험이 없는 경우

| SAS Certification Manager                                                                                                    |
|----------------------------------------------------------------------------------------------------|
| Please login using your Login ID and Password. If this is your first time logging into SAS Certification Manager, please click the link below the button.<br>Email or Login ID * [ |

#### Step2. 3) SAS Certification Manager 시스템에 접속한 경험이 없는 경우

| SAS Certificatio                                                                                                    | on Manager                                                    |                            |  |
|----------------------------------------------------------------------------------------------------|---------------------------------------------------------------|----------------------------|--|
| New Candidate Registration                                                                                                    |                                                               |                            |  |
| Only create a new account if you have never taken or n                                                                           | egistered for a SAS exam in the past.                         |                            |  |
| If you have previously taken or registered for a SAS exa                                                                         | m, you can access your existing account by clicking here.     | "here." 클릭                 |  |
| Note: Your first and last name should match the govern                                                                           | nment issued ID that you will present on testing day.         |                            |  |
| Attention SAS Partners: Select Partner as your affiliation<br>First name *<br>Last name *<br>Email address *<br>Address line 1 * | on and include your <b>business/company email address</b> and | your <b>company name</b> . |  |
| Address line 3                                                                                                    |                                                               |                            |  |
| City *                                                                                                    | Start Typing                                                  | •                          |  |
| Postal code (required for U.S. addresses) *                                                                                      | our cryping                                                   |                            |  |
| Phone number *                                                                                                    |                                                               |                            |  |
| Which best describes your affiliation with SAS? $^{st}$                                                                          | Start Typing                                                  | •                          |  |
| Enter Company or University Name (if not listed,<br>select 'other' and enter name of                                             | Start Typing                                                  | v                          |  |

#### Step 2. 3) SAS Certification Manager 시스템에 접속한 경험이 없는 경우

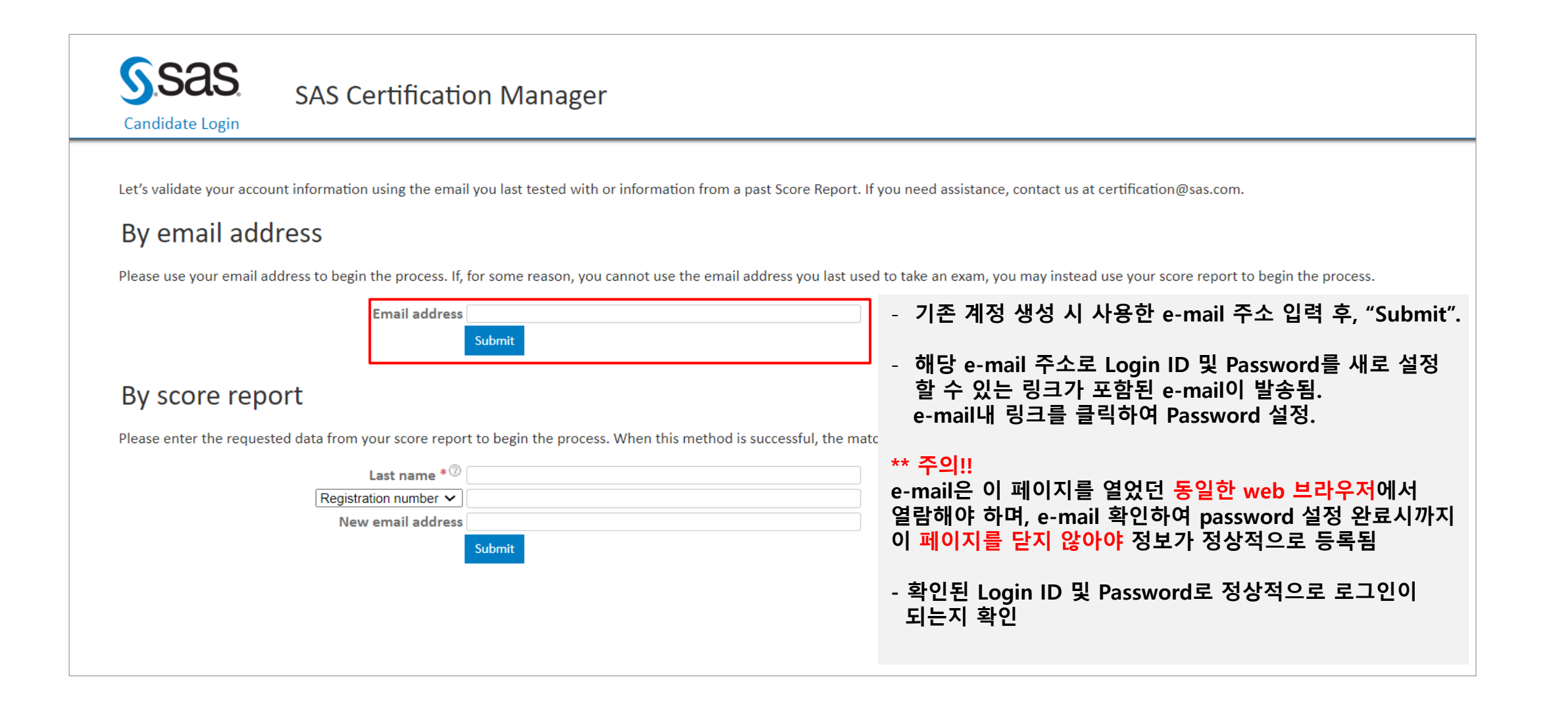